저층 건축물 구조설계 통합 솔루신

# NEW PARADIGM

**개정 노트** midas eGen 2015 Ver.220 R1 (2014년 06월 17일)

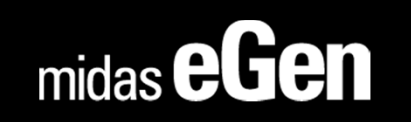

# 개정 노트

## midas eGen 2015 Ver.220 R1 (2014년 06월 17일)

- 1. MIDAS 서비스 혁신을 위한 MODS 런칭
- 2. Drawing 도면품질 개선을 위한 작은보 부재 중심선 자동생성
- 3. 전처리 상태에서 매트기초두께의 사용자 지정 기능
- 4. 워크트리를 활용한 전처리 그룹핑 편의성 개선
- 5. 슬래브 강성조정계수로 균열강성을 고려한 고급설계 지원
- 6. 3D 모델의 활용성 증대를 위한 부재 투명도 설정

# MIDAS 서비스 혁신을 통한 MODS 런칭

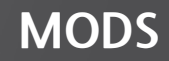

2014년 6월 16일 기존 MA Service 에서 MODS(MIDAS On Demand Service)로 새롭게 다가갑니다.

## Q1. MODS 란?

midas eGen과 midas Drawing의

새롭고 안정적인 제품 기능 전달 및 성능 개선, 제품 사용성 향상을 위한 기술지원 서비스 를 받을 수 있는 웹 기반 토탈 솔루션입니다.

## Q2. MODS 는 어떻게 사용하나요?

midas eGen Ver.220 Releas NO.1과

midas Drawing Ver.160 Release NO.1을 사용하기 위해서는

반드시 새로워진 MODS 2015 프로그램 파일을 다운로드 받고 설치해야 합니다.

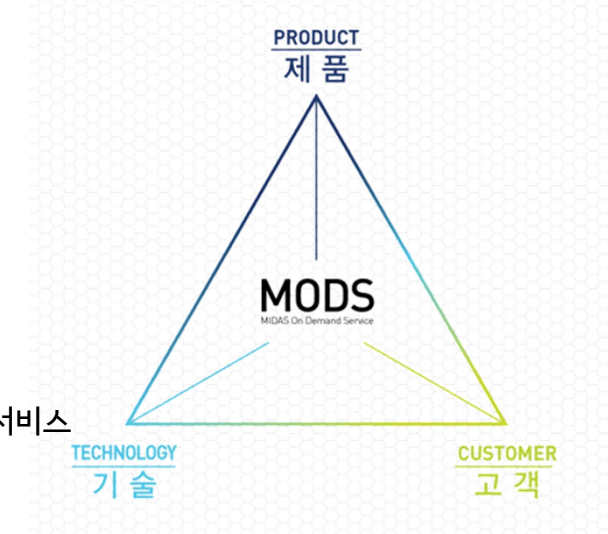

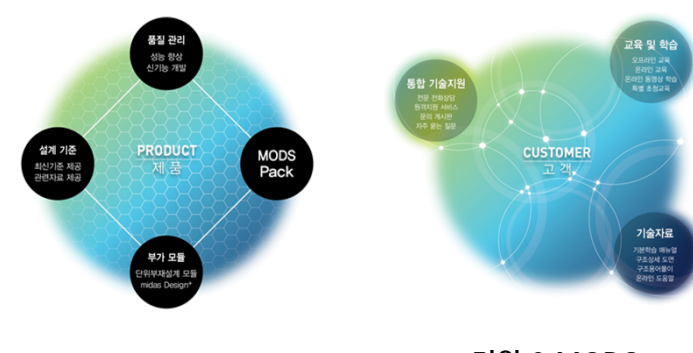

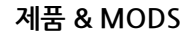

지원 & MODS

※ MODS 2015 를 자세히 알고 싶으시다면, midasArchi 홈페이지(www.midasarchi.com) 에서 확인 할 수 있습니다.

# MIDAS 서비스 혁신을 통한 MODS 런칭

MODS

- 기존 서비스를 사용하는데 사용하셨던 MODS 의 스플래쉬 창이 변경되었습니다.

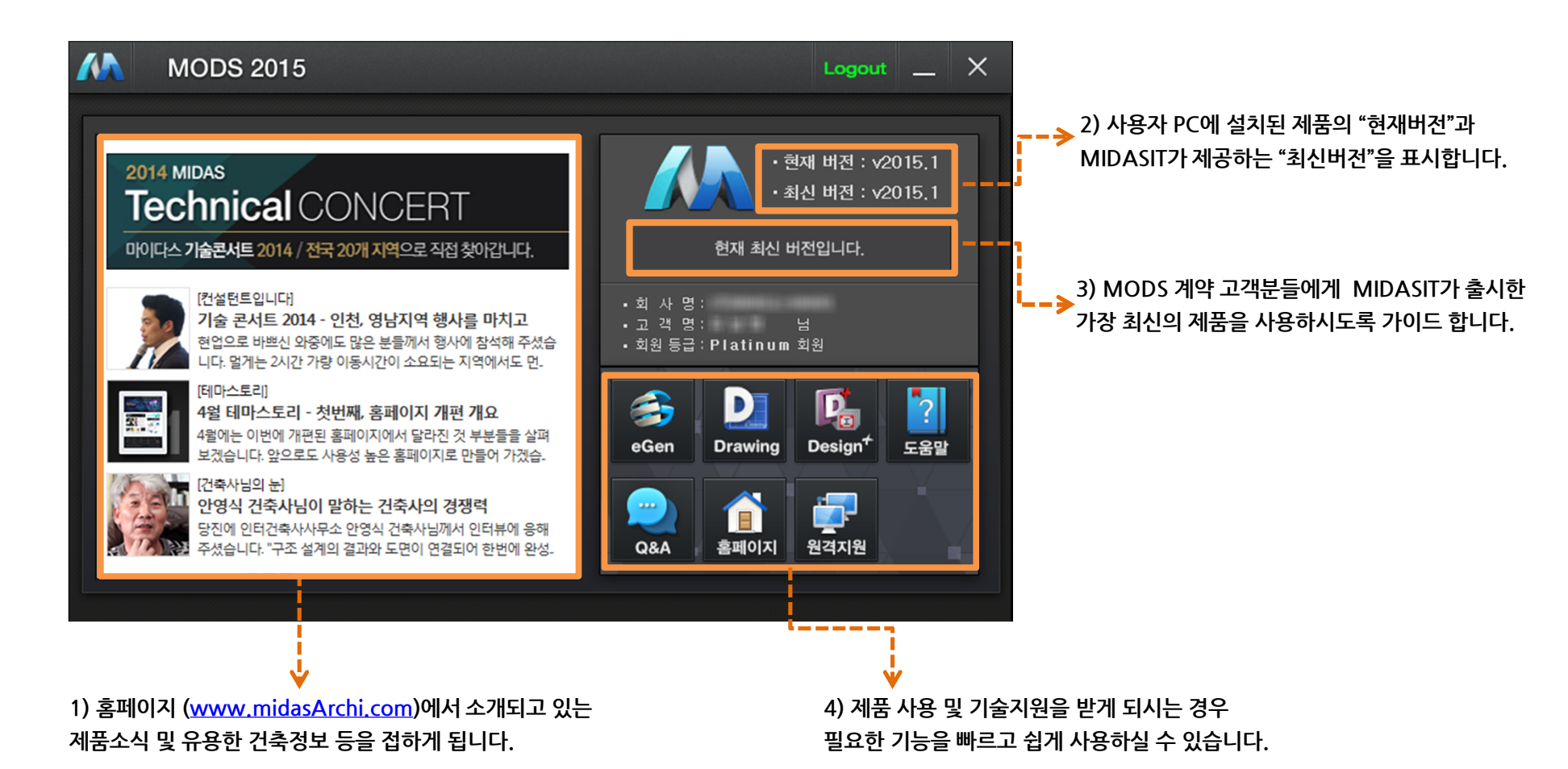

# Drawing 도면품질 개선을 위한 작은보 부재 중심선 자동생성

기능추가

eGen에서 작은보 생성시 부재 중심선을 자동으로 생성 합니다.

- 부재 중심선 자동 표기 기능은 사용자가 선택적으로 사용 할 수 있습니다.
- eGen에서 등록한 CAD도면 중심선 축열과 관계 없이 자동 생성됨으로써 Drawing의 도면품질이 높아집니다.

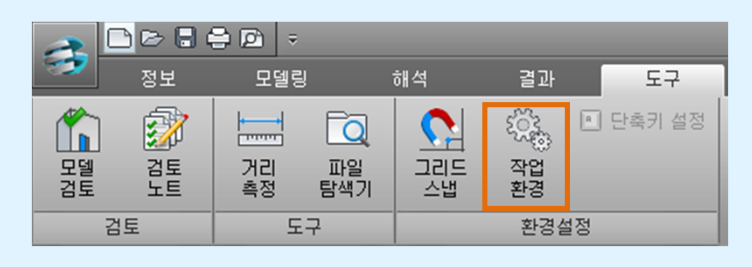

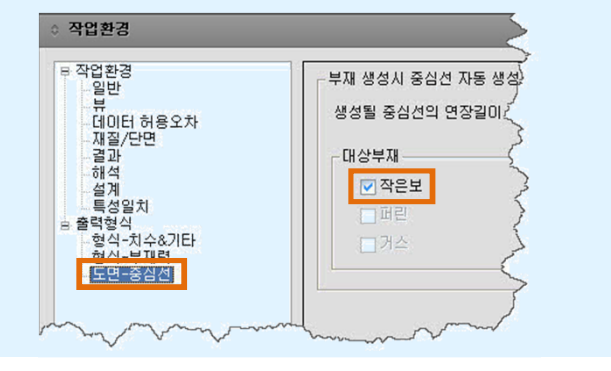

도구> 환경설정 > 작업환경

작은보 생성 시, 작은보가 표현되는 층 바닥에 CAD 도면 중심선이 자동으로 생성됩니다.

#### 매트기초의 부재 생성시 단면 두께를 다르게 적용

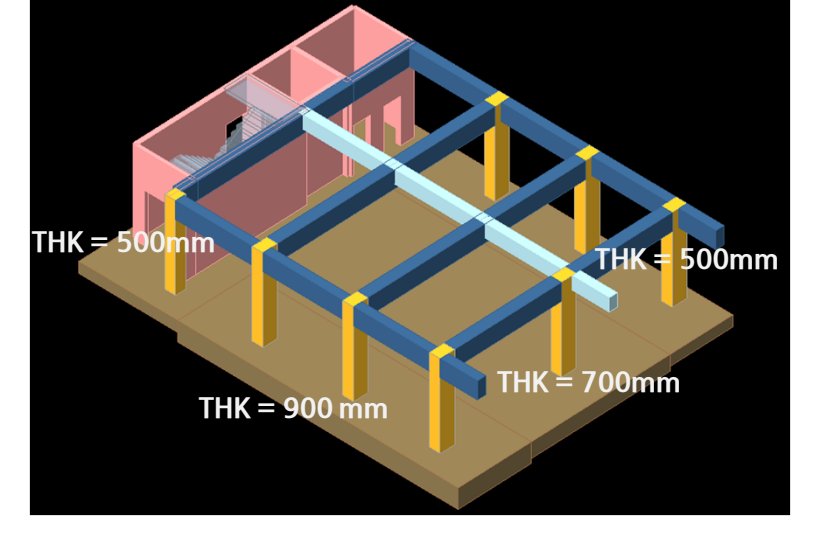

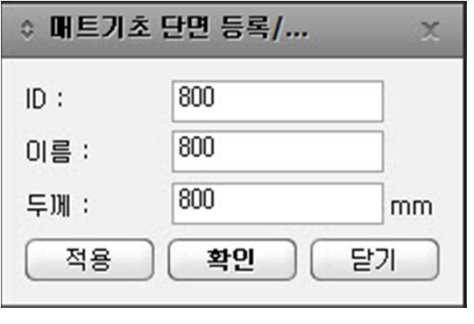

#### 매트기초 단면 등록 - 단면등록창

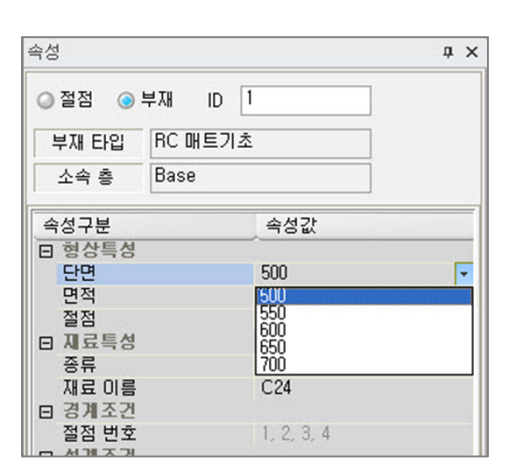

매트기초 부재 단면 변경 - 속성창

# 전처리 상태에서 매트기초두께의 사용자 지정 기능

기능개선

전처리 상태에서 매트기초 두께를 단면 등록하여 생성합니다.

시작점 지정 : 또는 [호(A) / 벽 선택(₩) / 단면변경(S)/ 새 단면등록(N)] :

시작점 지정 : 또는 [호[A] / 벽 선택[\\) / 단면변경(S)/ 새 단면등록(N)] :

- 부재 별로 다른 두께를 지정 할 수 있습니다.

메시지

: FM (매트기초 생성)

현재 단면 10(01음): 500 (500)

현재 단면 ID(이름): 800 (800)

명령

- 부재 단면을 등록하여 원하는 두께를 생성 및 수정 할 수 있습니다.

## 워크트리를 활용한 전처리 그룹핑 편의성 개선

전처리 상태에서 모든 그룹핑을 수정 할 수 있습니다.

- 후처리 상태에서 자동 그룹핑, 그룹고정, 설계결과고정이 설정된 경우, 기존 버전에서는 전처리 상태에서 그룹핑
수정에 제한이 있었습니다.

- 전처리에서도 워크트리 창에서 편리하게 그룹핑에 대한 정보를 삭제 및 수정 할 수 있습니다.

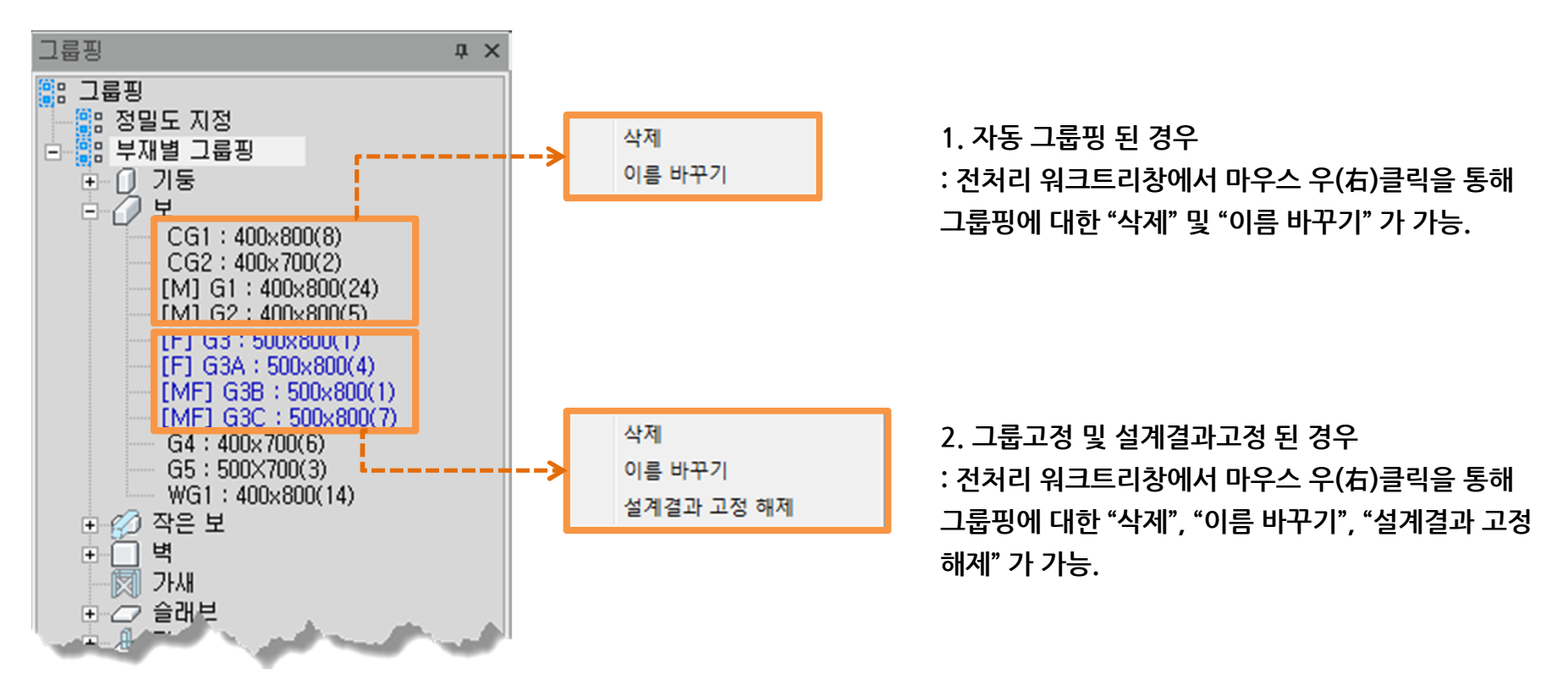

전처리 워크트리창에서의 그룹핑 수정

기능개선

# 승래브 강성조정계수로 균열강성을 고려한 고급설계 지원

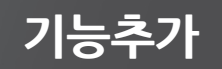

- "슬래브 강성조정계수"를 설정함으로써 특정 슬래브의 해석 및 설계값을 조정 할 수 있습니다.
- 기존의 "프레임 강성조정계수"와 "전단벽 강성조정계수" 기능이 "슬래브 강성조정계수"과 함께 [강성조정계수]의 하위 항목으로 편집되었습니다.

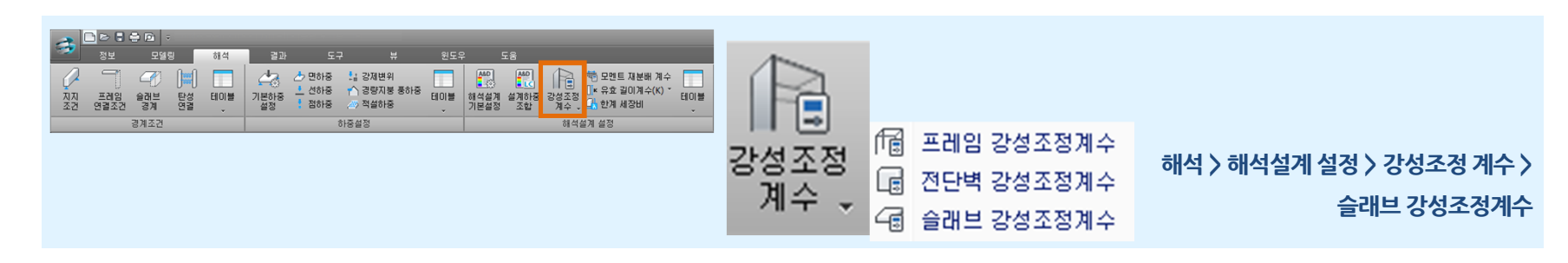

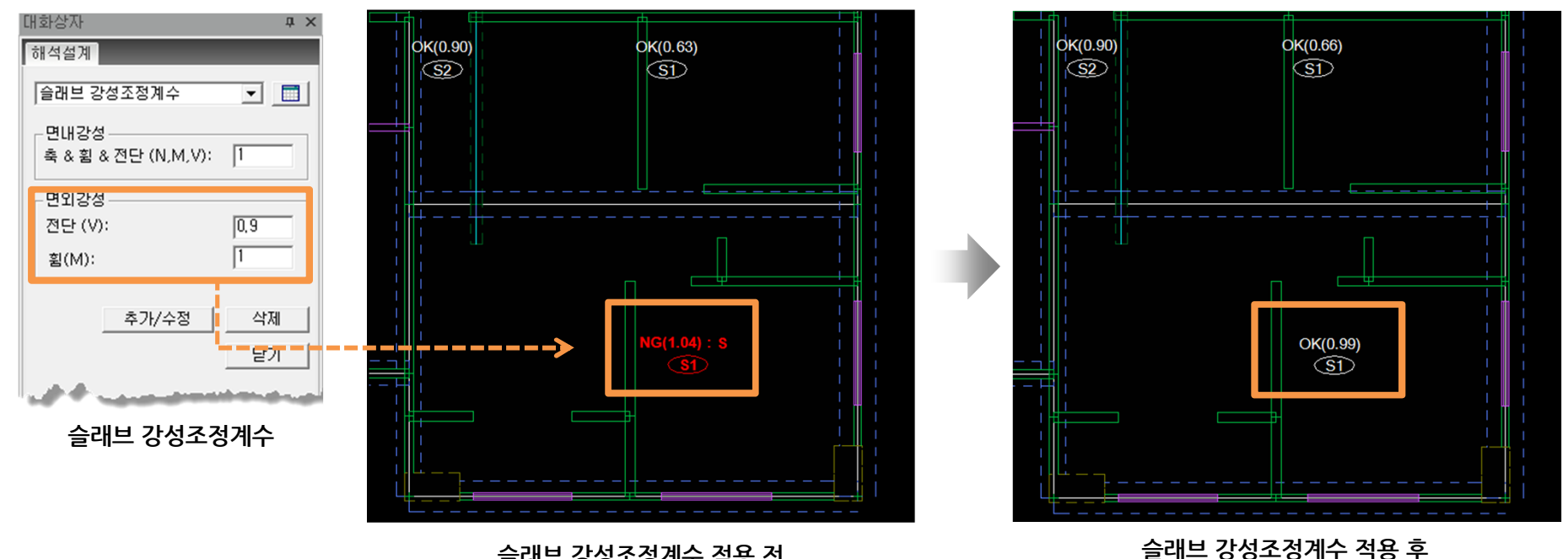

슬래브 강성조정계수 적용 전

#### midas eGen 2015 Ver.220 R1

#### 부재 투명도 0.34 인 경우

부재 투명도 0.68 인 경우

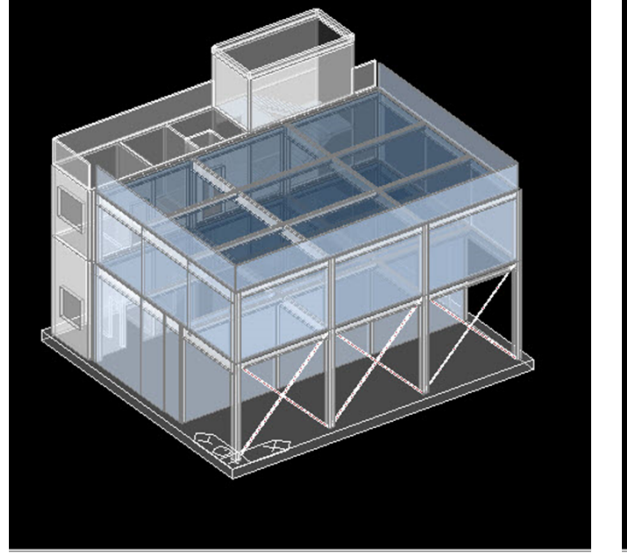

🔲 분리보기

와이어 이 투시도 프레임 이 렌더링

확장분 초기뷰 📋 시점

조건별 선택/활성

∦ 선택해제 \*

환성전환
환성전환
환성

선택활성

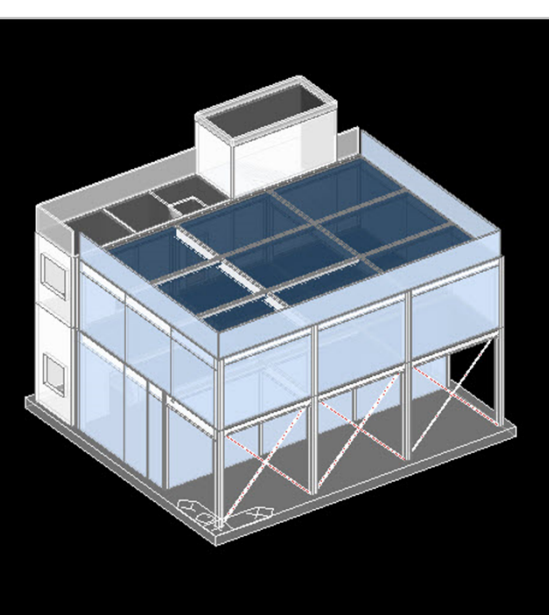

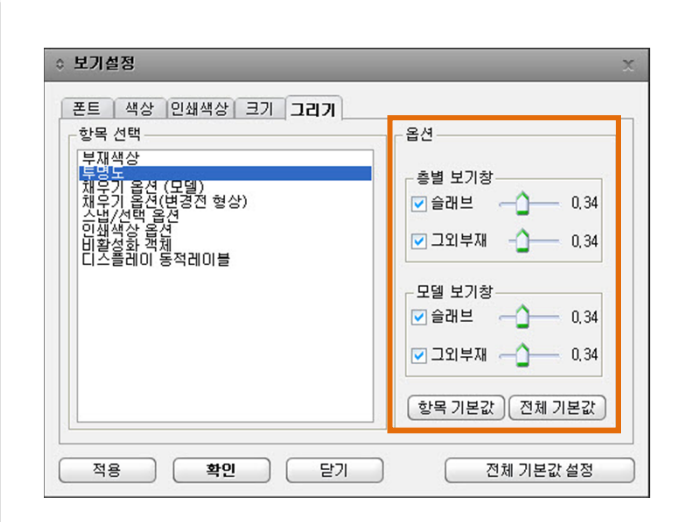

부재 투명도 사용자 지정 옵션 보기설정 > 그리기 탭 > 투명도 항목

뷰 > 디스플레이 > 보기/감추기

- - midas Drawing Ver. 160 Release NO.1 에서는 "3D모델(Sketch up모델) 내보내기" 기능이 반영되었습니다.
  - Sketch Up 모델 활용성을 위하여, midas eGen에서 생성한 부재 색상 투명도를 사용자가 지정할 수 있습니다.

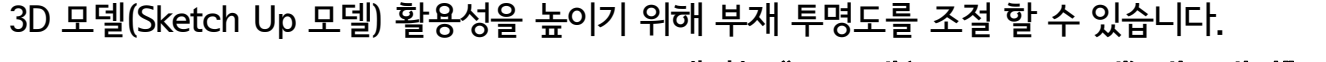

50

보기 설정

# 3D 모델(Sketch Up 모델) 활용성을 위한 부재 투명도 설정

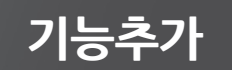